# スイッチでDynamic Host Configuration Protocol(DHCP)自動イメージ更新を許可するた めのサーバでのオプション125の設定

#### 目的

シナリオ:

ネットワーク内の複数のスイッチまたはスタックされたスイッチを管理することは、非常に 困難な場合があります。特に、ネットワークに新しいスイッチを追加する必要がある場合、 新しい構成設定を適用する必要がある場合、または各スイッチを最新のイメージバージョン に更新する必要がある場合は、管理が困難になります。スイッチが独自のイメージを自動的 に更新できるようにする方法を見つける必要があります。

DHCPサーバとして機能するサーバに接続されたスイッチ上で、Dynamic Host Configuration Protocol(DHCP)のAuto Configuration機能とAuto Image Update機能をイネー ブルにして設定し、ファームウェアと設定を自動的にアップデートしている場合。ただし、 DHCPベースの自動アップデートを設定した後、スイッチは最新のイメージをダウンロード して適用しませんでした。

ソリューション:

DHCPイメージアップグレード機能を有効にして、ネットワーク内の1つ以上のスイッチに 新しいイメージと新しいコンフィギュレーションファイルの両方をダウンロードすると、ネ ットワークに追加された新しい各スイッチが同じイメージと設定を受け取るようにする場合 に非常に役立ちます。これらの機能は、ホストIPアドレスを動的に割り当てるように DHCPサーバが設定されている場合にのみ正しく機能します。デフォルトでは、自動設定機 能が有効になっている場合、スイッチはDHCPクライアントとして有効になります。イメー ジの自動更新が有効な場合、フラッシュイメージがダウンロードされ、更新されます。すで に設定が行われているスイッチに新しい設定がダウンロードされると、ダウンロードされた 設定がスイッチに保存されているコンフィギュレーションファイルに追加されます。

イメージの自動ダウンロードは、間接的なイメージファイルを使用して行われます。間接イ メージファイルは、TFTPサーバまたはSCPサーバにアップロードされた実際のイメージフ ァイルへのパスを含むテキストファイルです。間接的なイメージファイル名を指定するには 、DHCPサーバでオプション125を次のパラメータで設定する必要があります。

• enterprise-number (4オクテット):16進数(0000.0009)

- サブオプションコード(1オクテット):16進数(05)
- ・間接的なイメージを指すファイル名(ASCIIから16進数)

この記事では、サーバでオプション125を設定してDHCPアドレスを正しくリレーし、スイ ッチで自動イメージ更新を機能させる方法について説明します。

注:先に進む前に、スイッチでDHCPイメージアップグレード設定が正しく設定されている かどうかを確認できます。手順を追った説明については、<u>ここ</u>をクリックしてください。

## 適用可能なデバイス

- Sx200シリーズ
- ・ Sx250シリーズ
- Sx300シリーズ
- ・ Sx350 シリーズ
- ・ SG350X シリーズ
- ・ Sx500 シリーズ
- ・ Sx550X シリーズ

### オプション125の設定

サーバにオプション125を追加する

重要:LinuxサーバまたはWindowsサーバで実行中のアクティブなDHCPサーバがあること を確認します。

注:このシナリオでは、Windows Server 2012 R2が使用されます。

ステップ1: [Start] > [Server Manager] の順にクリックします。

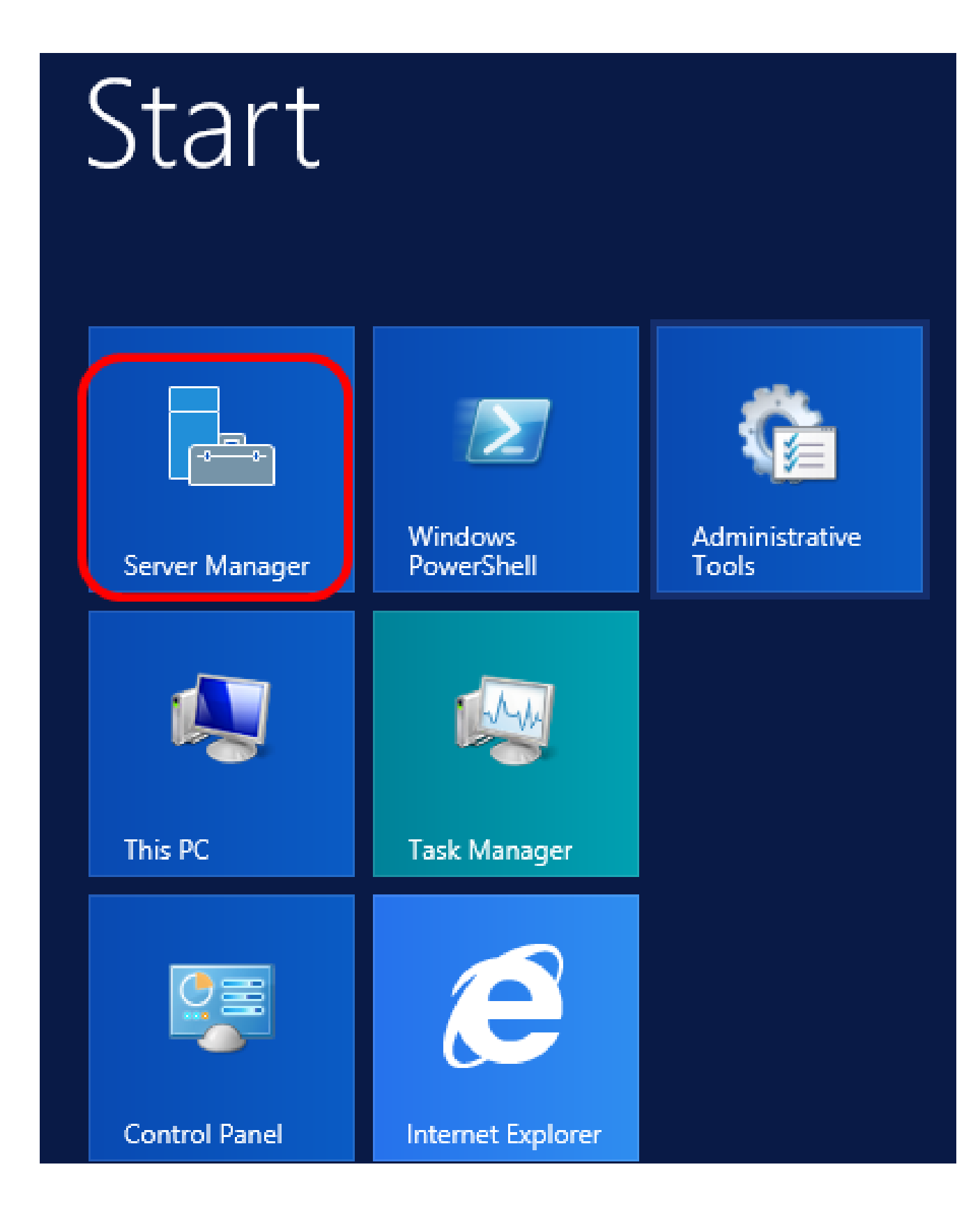

ステップ 2:サーバ名を右クリックし、DHCP Managerをクリックします。

| Manager 🕨 DHC                  | P           |           |                                                                    | • ③                                                                                              | 🗗                                                           | Manage      | Tool            |
|--------------------------------|-------------|-----------|--------------------------------------------------------------------|--------------------------------------------------------------------------------------------------|-------------------------------------------------------------|-------------|-----------------|
| SERVERS<br>All servers   1 to  | tal         |           |                                                                    |                                                                                                  |                                                             |             |                 |
| Filter                         |             | Q         | •                                                                  | •                                                                                                |                                                             |             |                 |
| Server Name                    | Pv4 Address | Manageabi | lity                                                               |                                                                                                  |                                                             | Last Update |                 |
| CISCOSBSERVER                  | 92.168.1.3  | Onlin     | Add Role<br>Shut Dov<br>Compute<br>Remote I<br>Windows<br>Configur | es and Feati<br>vn Local Se<br>er Manager<br>Desktop Co<br>s PowerShe<br>e NIC Team<br>e Windows | ures<br>rver<br>nent<br>onnection<br>II<br>ning<br>Automati | c Feedback  |                 |
|                                |             |           | DHCP Ma                                                            | anager                                                                                           |                                                             |             |                 |
| EVENTS<br>All events   2 total |             | _         | Manage<br>Refresh                                                  | As                                                                                               |                                                             |             |                 |
| Filter                         |             | ٩         | Сору                                                               |                                                                                                  |                                                             |             |                 |
|                                |             |           | E                                                                  | Win                                                                                              | dows                                                        | Server      | 20 <sup>.</sup> |

注:この例では、CISCOSBSERVERがサーバ名です。

ステップ3:サーバー名の縮小ボタンをクリックし、IPv4の縮小ボタンをクリックして使用可能なオプションを表示します。

注:オプション125はIPv4アドレッシングでのみ機能します。IPv6アドレススコープで DHCP自動イメージアップグレード設定を構成する場合は、代わりにオプション60を構成し ます。

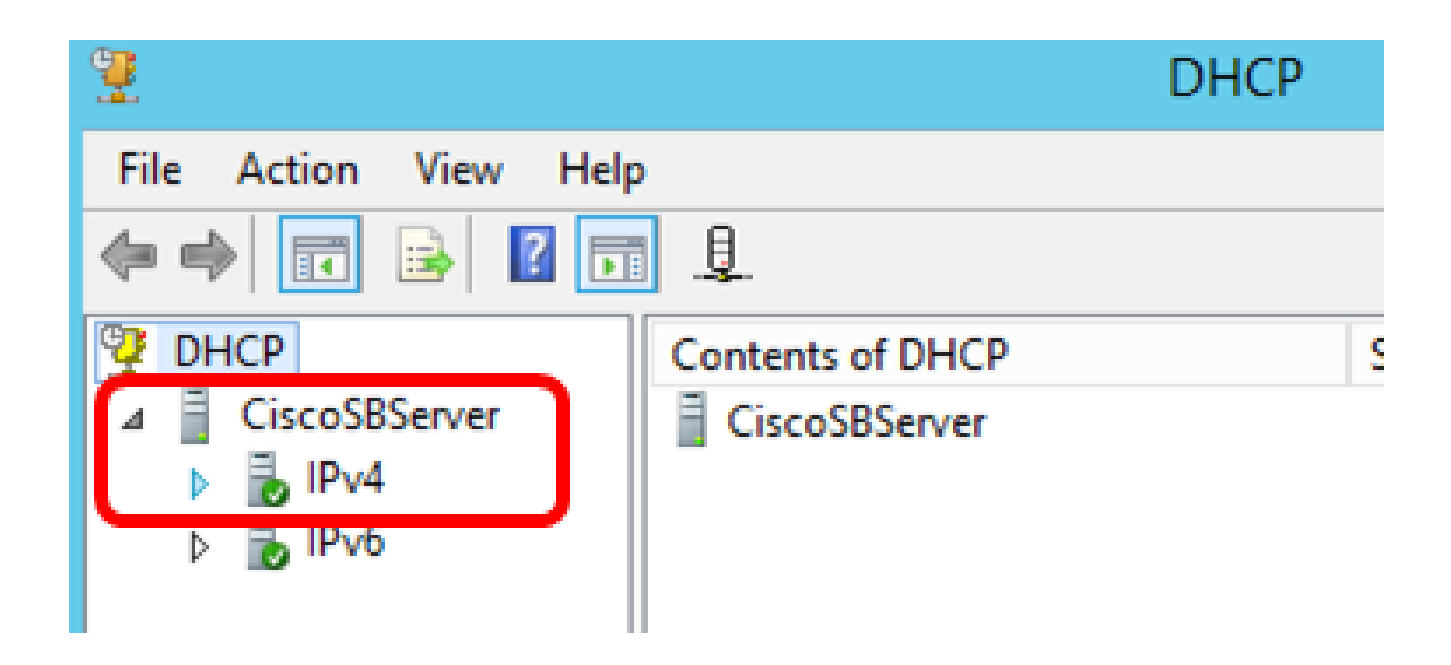

ステップ 4:IPv4を右クリックし、Set Predefined Optionsをクリックします。

| 2                             |                           |
|-------------------------------|---------------------------|
| File Action Vi                | ew Help                   |
| 🗢 🔿 🔽 🗔                       | 🖾 💽 🔝 🛄 🗊                 |
| DHCP     DHCP     IscoSBServe | er Contents of D          |
| ⊿ BIPv4                       | Display Statistics        |
|                               | New Scope                 |
|                               | New Superscope            |
| ⊳ 🛃 IPv€                      | New Multicast Scope       |
|                               | Configure Failover        |
|                               | Replicate Failover Scopes |
|                               | Define User Classes       |
|                               | Define Vendor Classes     |
|                               | Reconcile All Scopes      |
|                               | Set Predefined Options    |
|                               | View •                    |
|                               | Refresh                   |
|                               | Export List               |
|                               | Properties                |
|                               | Help                      |

ステップ 5:Option classドロップダウンリストでDHCP Standard Optionsをクリックします。

| Pred                          | defined Options and Values 🛛 ? 🛛 🗙                                                                                                    |
|-------------------------------|----------------------------------------------------------------------------------------------------|
| Option class:<br>Option name: | DHCP Standard Options     DHCP Standard Options     Microsoft Windows 2000 Options     Microsoft Windows 98 Options     Microsoft Options |
| Description:                  | UTC offset in seconds                                                                                                    |
| Value<br>Long:<br>0x0         |                                                                                                    |
|                               | OK Cancel                                                                                                    |

手順 6 : Option nameドロップダウンリストをスクロールダウンして、125で始まるオプションを検索します。

注:デフォルトでは、オプション125は使用できません。オプション125が事前に設定され ている場合は、「<u>Netshによるオプション125の設定</u>」にスキップできます。

| Pre             | defined Options and Values 🛛 ? 🛛 🗙                                                     |
|-----------------|----------------------------------------------------------------------------------------|
| Option class:   | DHCP Standard Options                                                                  |
| Option name:    | 121 Classless Static Routes                                                            |
|                 | 071 Network News Transport Protocol (NNTP<br>072 World Wide Web (WWW) Servers          |
| Description:    | 073 Finger Servers<br>074 Internet Relay Chat (IRC) Servers<br>075 Street Talk Servers |
| Value           | 0/6 Street Talk Directory Assistance (STDA) S<br>121 Classless Static Routes ✓         |
| i <none></none> |                                                                                        |

手順 7:オプション125がリストにないことを確認したら、Addをクリックします。

| Option name: | 121 Classless Static Routes 🔹 |      |        |
|--------------|-------------------------------|------|--------|
|              | Add                           | Edit | Delete |

ステップ 8:Nameフィールドにオプション名を入力します。

|              | Option Type ? × |
|--------------|-----------------|
| Class:       | Global          |
| Name:        | AutoUpdate 125  |
| Data type:   | Byte 💌 🗖 Array  |
| Code:        |                 |
| Description: |                 |
|              | OK Cancel       |

注:この例では、AutoUpdate 125が使用されています。

ステップ 9 : Data typeドロップダウンリストからEncapsulatedをクリックします。

| Name:        | AutoUpdate 125                                                |
|--------------|---------------------------------------------------------------|
| Data type:   | Byte  Array                                                   |
| Code:        | Byte<br>Word<br>Long                                          |
| Description: | Long Integer<br>IP Address<br>String<br>Discourse of K Cancel |
|              | Encapsulated                                                  |

ステップ 10 : Codeフィールドに125と入力します。このコードは、ステップ6に示すように 、オプション名の先頭にあるオプション番号インジケータを参照します。

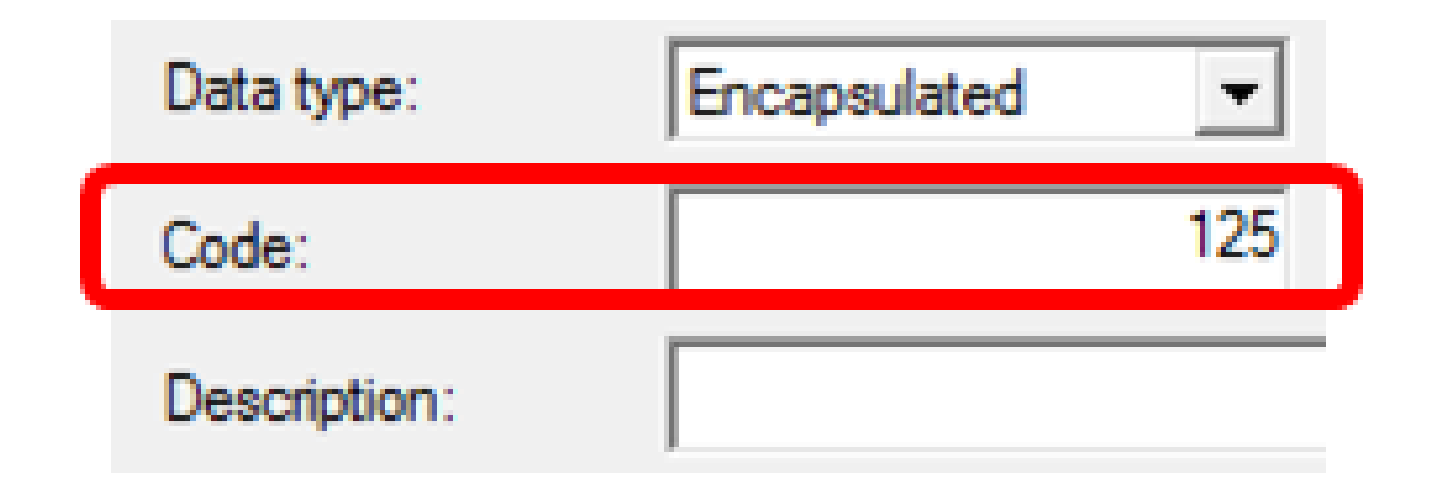

注:このコードは、オプション125の作成に使用されます。

ステップ 11Descriptionフィールドにオプションの説明を入力し、OKをクリックします。

注:例としてCisco SMBスイッチオプション125が使用されています。

|              | Option Type ? X             |
|--------------|-----------------------------|
| Class:       | Global                      |
| Name:        | AutoUpdate 125              |
| Data type:   | Encapsulated 💌 🗖 Array      |
| Code:        | 125                         |
| Description: | Cisco SMB Switch Option 125 |
|              | OK Cancel                   |

ステップ 12Predefined Options and ValuesウィンドウでOKをクリックします。

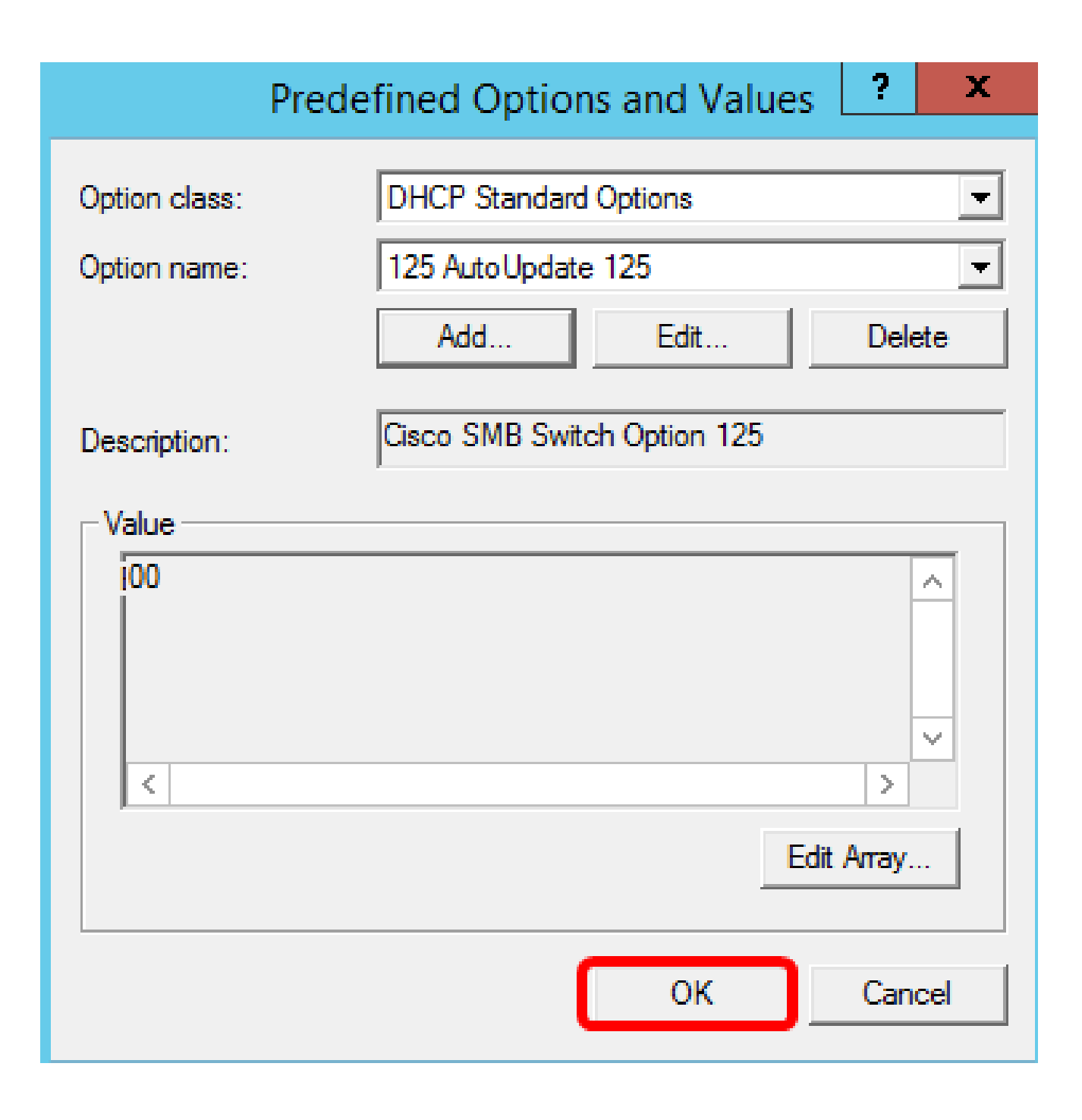

ステップ13:(オプション)新しく追加したオプションを確認するには、設定したIPバージョンでScope Options > Configure Optionsの順に選択します。

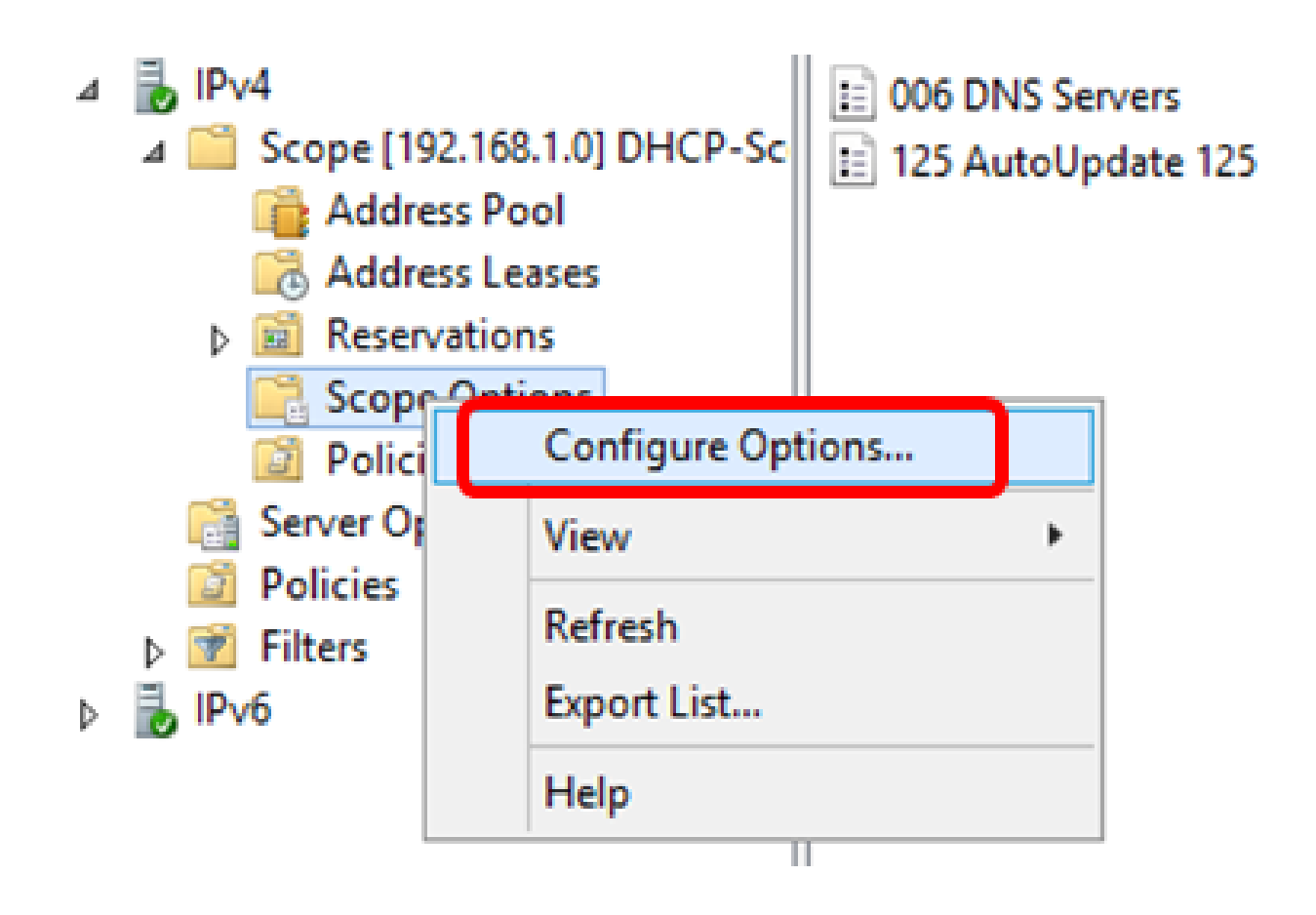

スコープオプションのリストにオプション125が表示されます。

| Scope Options                                          | ? X                                     |
|--------------------------------------------------------|-----------------------------------------|
| General Advanced                                       |                                         |
| Available Options                                      | Description  List of Stree List of STD/ |
| □ 121 Classless Static Routes<br>□ 125 Auto Update 125 | Destination.                            |
|                                                        |                                         |
| Data entry<br>Long:<br>CxO                             |                                         |
| OK Cancel                                              | Apply                                   |

Netshを使用したオプション125の設定

ここで提案する設定方法では、netshを使用してオプション125を設定します。これにより、コマンドプロンプトで複数のnetsh DHCPコマンドを実行して、ネットワーク設定を変更できます。

ステップ1:Startをクリックし、次にSearchボックスにcmdと入力します。

|    | Search         |   |
|----|----------------|---|
| ٩c | Everywhere 🗸   |   |
|    | cmd            | م |
|    | Command Prompt |   |
|    | cmd            |   |

ステップ 2:Command Promptロゴが表示されたら、をクリックして起動します。

|    | Search         |   |
|----|----------------|---|
| 40 | Everywhere 🗸   |   |
|    | cmd            | P |
|    | Command Prompt |   |
|    | cmd            |   |

ステップ3:次のように入力して、現在のディレクトリをDrive C:\に変更します。

C: \Users\Administrator>cd \

注:この例では、C:\Users\Administratorが現在のディレクトリです。これは、コンピュータ 上のユーザ名とディレクトリによって異なります。

ステップ 4:次のように入力して、netshコマンドラインユーティリティにアクセスします。

## C: \netsh

ステップ 5:次のように入力して、DHCPコンテキストに変更します。

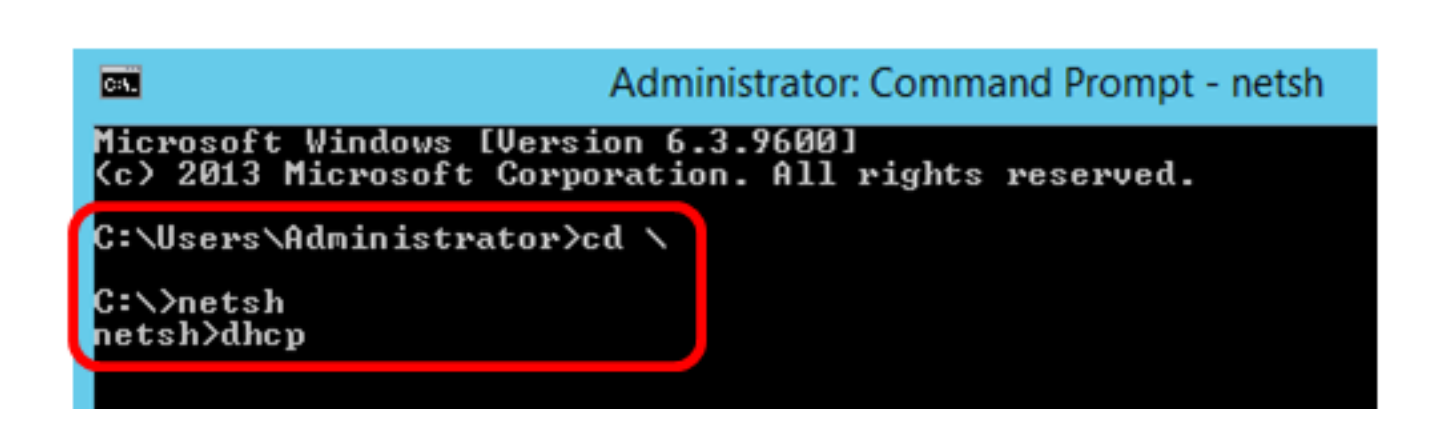

手順6:次のように入力して、DHCPコンテキストからサーバに移行します。

netsh>dhcp

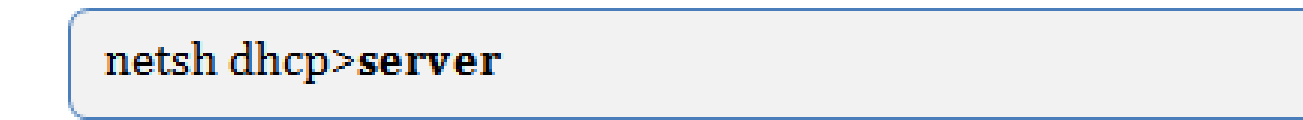

手順7:サーバコンテキストから指定のDHCPスコープアドレスに移行するには、scopeコ マンドとIP addressコマンドを入力してからEnterキーを押します。現在のスコープコンテ キストが変更されたことを示すプロンプトが表示されます。

netsh dhcp server>scope 192.168.1.0

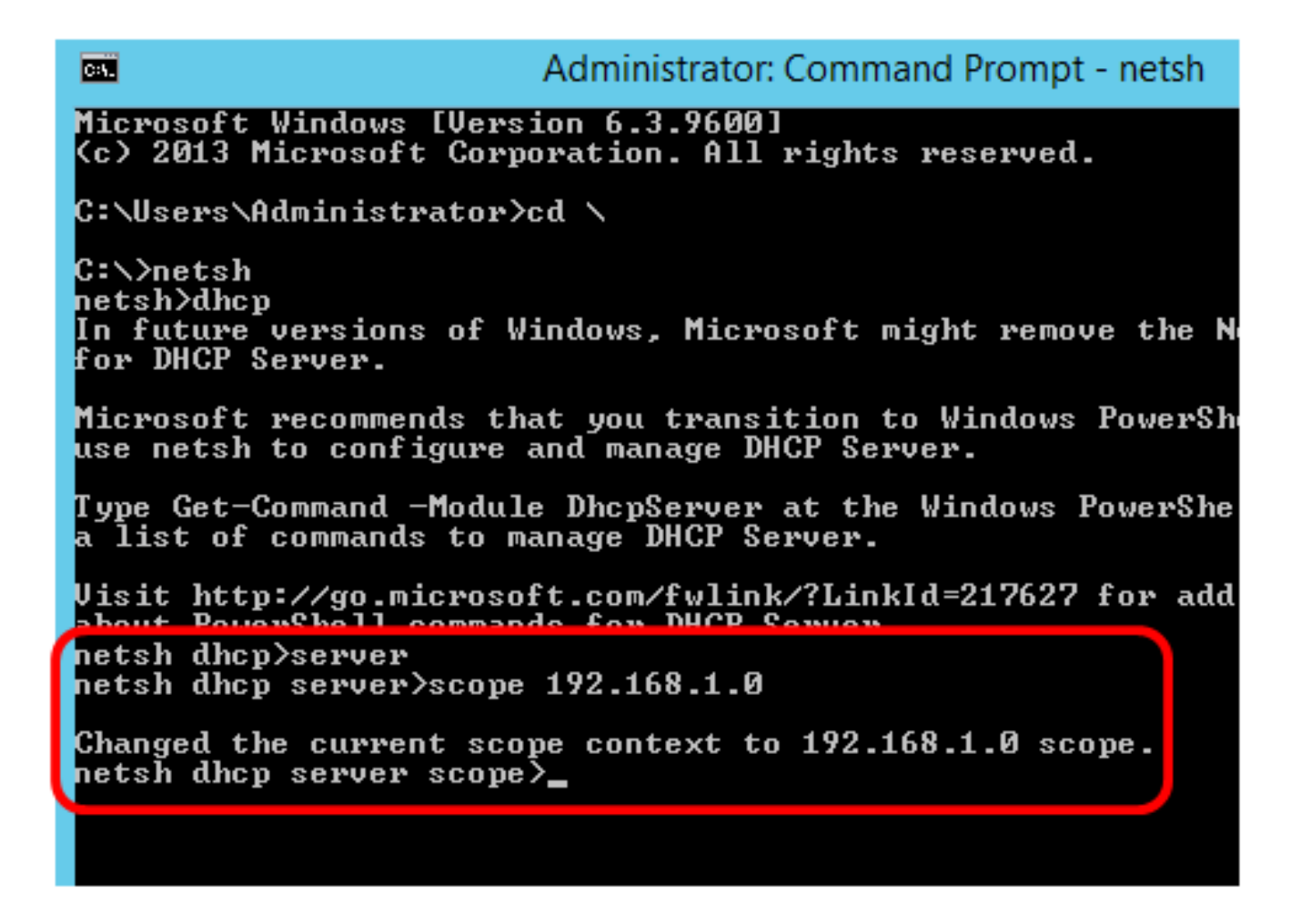

注:この例で使用するスコープは192.168.1.0です。

ステップ 8: set optionvalue 125 ENCAPSULATEDコマンドとOption 125コードを入力しま す。キーボードのEnterキーを押すと、次のプロンプトが表示され、コマンドが正常に完了 したことが示されます。

netsh dhcp server scope>set optionvalue 125 ENCAPSULATED 00000090805066161e2747874

注:この例では、000000090805066161e2747874が使用されるコード番号です。

オプション125コード解釈:

- 00-00-09:エンタープライズ番号(シスコの価値)
- 08-オプション125のデータ長
- 05:サブオプションコード
- 06 サブオプションの長さ
- ・ 61-61-2E-74-78-74:サブオプションデータ(aa.txt:ASCIIから16進数への変換)

х Administrator: Command Prompt - netsh C:1. (c) 2013 Microsoft Corporation. All rights reserve d. C:\Users\Administrator>cd \ C:∖>netsh netsh>dhcp In future versions of Windows, Microsoft might rem ove the Netsh functionality for DHCP Server. Microsoft recommends that you transition to Window s PowerShell if you currently use netsh to configure and manage DHCP Server. Type Get-Command -Module DhcpServer at the Windows PowerShell prompt to view a list of commands to manage DHCP Server. Visit http://go.microsoft.com/fwlink/?LinkId=21762 7 for additional information about PowerShell commands for DHCP Server. netsh dhcp≻server netsh dhcp server>scope 192.168.1.0 Changed the current scope context to 192.168.1.0 s netsh dhcp server scope>set optionvalue 125 <u>ENCAPS</u> ULATED 000000090805066161e2747874 Command completed successfully. netsh dhcp server scope>

これで、netshを使用してオプション125の設定を行うことができました。

DHCPサーバのオプション125の確認

ステップ1: [Start] > [Server Manager] の順にクリックします。

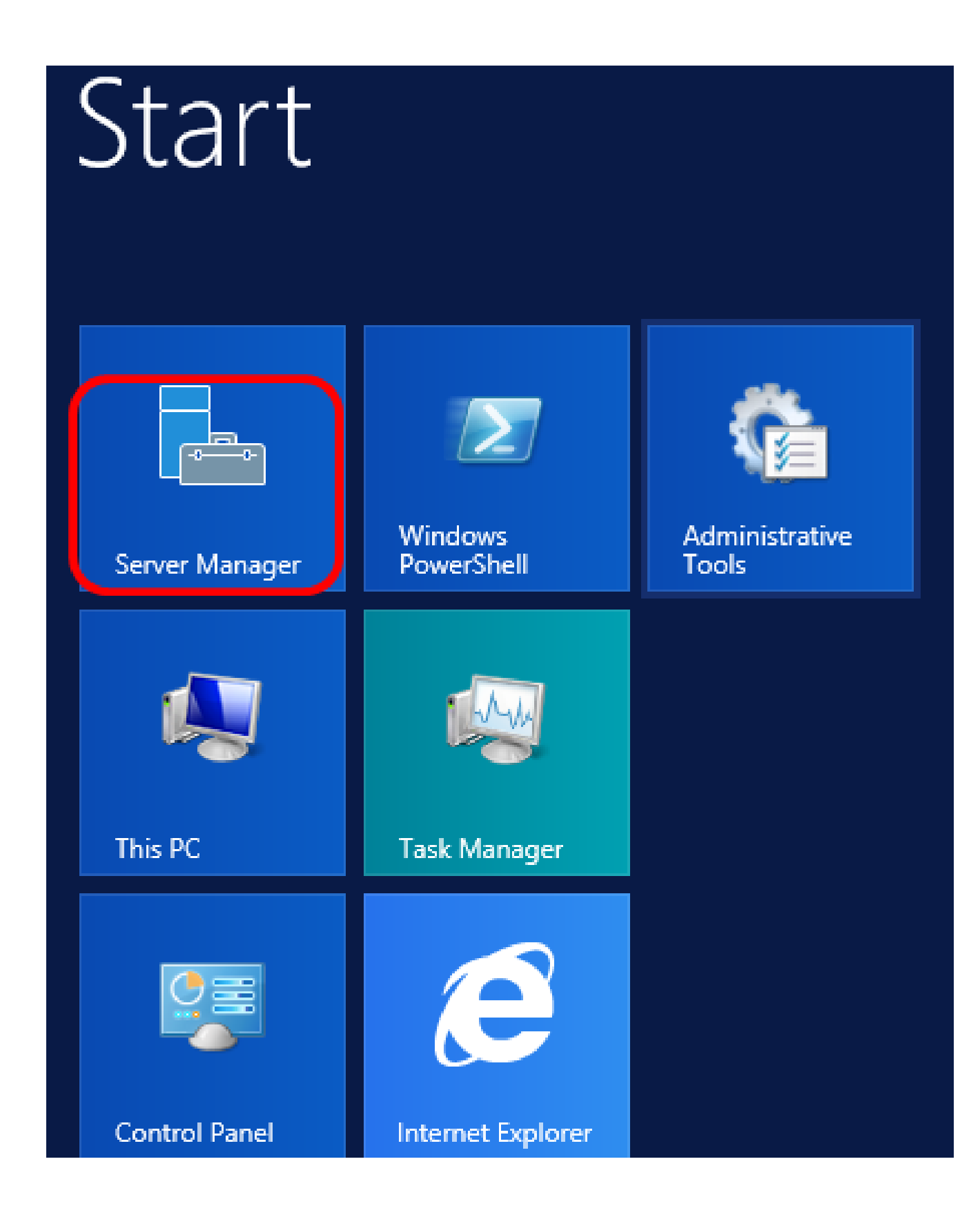

ステップ 2:サーバ名を右クリックし、DHCP Managerをクリックします。

| Manager • DHCP                   | 🕶 🇭   🚩 Manage Too                                                                                                    |
|----------------------------------|----------------------------------------------------------------------------------------------------|
| SERVERS<br>All servers   1 total |                                                                                                    |
| Filter 🔎                         | ⊞ ▼ 🛞 ▼                                                                                                    |
| Server Name IPv4 Address Mana    | geability Last Update                                                                                                    |
| CISCOSBSERVER 192.168.1.3 Onlin  | Add Roles and Features<br>Shut Down Local Server<br>Computer Management<br>Remote Desktop Connection<br>Windows PowerShell<br>Configure NIC Teaming<br>Configure Windows Automatic Feedback |
| EVENTS<br>All events   2 total   | Manage As<br>Refresh<br>Copy                                                                                                    |
|                                  | Windows Server 20                                                                                                    |

注:この例では、CISCOSBSERVERがサーバ名です。

ステップ3:サーバ名の縮小ボタンをクリックして、使用可能なIPバージョンを表示します。

| 9 · · · · · · · · · · · · · · · · · · · |                  | DHCP |   |
|-----------------------------------------|------------------|------|---|
| File Action View Help                   | 5                |      |   |
| I 🔿 📄 🖬                                 | <u>.</u>         |      |   |
| C DHCP                                  | Contents of DHCP |      | S |
| ⊿ 	☐ CiscoSBServer                      | CiscoSBServer    |      |   |
| ▶ iPv4                                  |                  |      |   |
| ⊳ 🧓 IP∨6                                |                  |      |   |

ステップ 4:IPバージョンの縮小ボタンをクリックし、次にScope Optionsをクリックしま す。

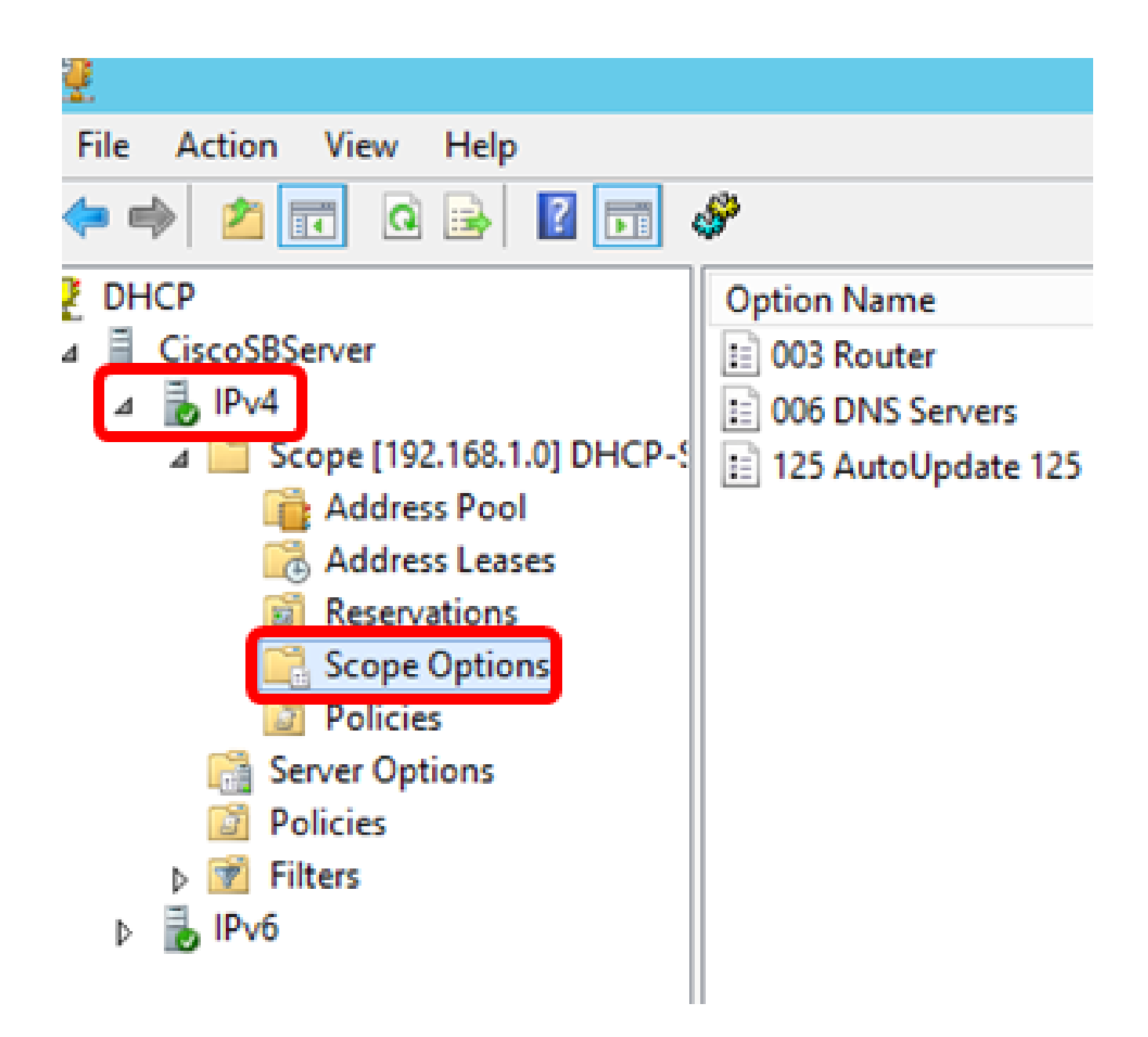

注:この例では、IPv4が選択されています。

ステップ5:設定したオプション125を右クリックし、Propertiesをクリックします。

|   |                    | DHCP     |                     |                     |            |            |         |         |
|---|--------------------|----------|---------------------|---------------------|------------|------------|---------|---------|
|   | 694                |          |                     |                     |            |            |         |         |
|   | 07"                |          |                     |                     |            | <b>D</b> I |         |         |
|   | Option Name        | Vendor   | Value               |                     |            | Poli       | Acti    | ions    |
|   | 📰 003 Router       | Standard | 192.168.1.1         |                     |            | Non        | Sco     | one On  |
|   | = 006 DNS Servers  | Standard | 192.168.1.129       |                     |            | Non        | 500     |         |
| e | 125 AutoUpdate 125 | Standard | 00 00 00 09 08 05 0 | ( <del>* ** *</del> |            |            |         | More Ac |
|   |                    |          |                     |                     | Delete     |            | 21      |         |
|   |                    |          |                     |                     | Refresh    |            | 25 Auto |         |
|   |                    |          |                     | _                   |            | _          | _       | More Ac |
|   |                    |          |                     |                     | Properties |            |         |         |
|   |                    |          |                     |                     | Help       |            |         |         |
|   |                    |          |                     |                     |            |            |         |         |

設定済みのOption 125 Scope Optionsページで、Data entry領域にData、Binary、および ASCIIコードが表示されるはずです。

| Scope Options ? X                                                                                                    |  |
|----------------------------------------------------------------------------------------------------|--|
| General Advanced                                                                                                    |  |
| Available Options       Description         □ 075 StreetTalk Servers       List of Street         □ 076 StreetTalk Directory Assistance (STDA) Servers       List of STD/         □ 121 Classless Static Routes       Destination,         ☑ 125 AutoUpdate 125       Cisco SMB         < |  |
| Data entry         Binary:         ASCII:           Doto         00         00         00         09         08         05         06         61        a           0008         61         E2         74         78         74         aâtxt                                             |  |
| OK Cancel Apply                                                                                                    |  |

これで、Option 125がWindows Serverで正しく設定されました。

翻訳について

シスコは世界中のユーザにそれぞれの言語でサポート コンテンツを提供するために、機械と人に よる翻訳を組み合わせて、本ドキュメントを翻訳しています。ただし、最高度の機械翻訳であっ ても、専門家による翻訳のような正確性は確保されません。シスコは、これら翻訳の正確性につ いて法的責任を負いません。原典である英語版(リンクからアクセス可能)もあわせて参照する ことを推奨します。